Electronic Student Refunds: How to input your banking information!

#### Sign into Self-Service

| Ҭ҄ѡҙҫѱҝӈѱӎ |           |  |
|------------|-----------|--|
|            |           |  |
|            |           |  |
|            | Sign In   |  |
|            | User name |  |
|            | Password  |  |
|            | Sign In   |  |
|            |           |  |
|            |           |  |

Go to Financial Information> Choose Banking Information

| =          |                             | Įusculum                                                                                                    |                                                                                 |
|------------|-----------------------------|----------------------------------------------------------------------------------------------------|---------------------------------------------------------------------------------|
| ÷          | Home                        | Hello, Welcome to Colleague Self-Service!<br>Choose a category to get started.                                                  |                                                                                 |
| <b></b>    | Financial Information \land |                                                                                                    |                                                                                 |
|            | Student Finance 🗸 🗸         | Student Finance Here you can view your latest statement and make a payment online.                                              | Financial Aid     Here you can access financial aid data, forms, etc.           |
|            | Financial Aid 🛛 🗸           | Tax Information     Here you can change your consent for e-delivery of tax information.                                         | Banking Information<br>Here you can view and update your banking information    |
| -          | Tax Information             |                                                                                                    |                                                                                 |
|            | Banking Information         | Employee<br>Here you can key your tax form consents, earnings statements, banking information, timecards and<br>leave balances. | Student Planning<br>Here you can search for courses, plan your terms, a         |
| <u>O</u> S | Employment V                |                                                                                                    |                                                                                 |
| ġ          | Academics 🗸 🗸               | E Course Catalog<br>Here you can view and search the course catalog.                                                            | Here you can view your grades by term.                                          |
| ۲          | User Options 🛛 🗸            | Graduation Overview<br>Here you can view and submit a graduation application.                                                   | Enrollment Verifications<br>Here you can view and request an enrollment verific |
|            |                             | Academic Attendance<br>Here you can view your attendances by term.                                                              |                                                                                 |

#### Click "+Add an Account"

| ٠ | Enancial Information - Banking Information |              |                                                                                    |                  |               |
|---|--------------------------------------------|--------------|------------------------------------------------------------------------------------|------------------|---------------|
|   | Banking Information                        |              |                                                                                    |                  |               |
|   | Active Accounts                            |              |                                                                                    | + Add an Account | $\mathcal{D}$ |
|   | Refunds, Reimbursements & Payments         | Verification |                                                                                    | View All         | 5             |
|   | New Account                                | ✓ Verified   |                                                                                    | >                |               |
| ۲ |                                            |              | © 2000-2025 Ellucian Company L.P. and its affiliates. All rights reserved. Privacy |                  |               |

## Click the "Activate" toggle

|               | Einancial Information - Banking Information |           |          |                                 |                                                        |
|---------------|---------------------------------------------|-----------|----------|---------------------------------|--------------------------------------------------------|
| ■<br><u> </u> | Banking Information                         |           |          |                                 |                                                        |
| DS            | New Deposit                                 |           |          |                                 | Add a Bank Account                                     |
|               | Bank Account Usage                          |           |          |                                 |                                                        |
| •             | Refund, Reimbursement & Payment Depo        | sit       | Activate |                                 |                                                        |
| ۲             | Effective Date                              | 4/28/2025 |          |                                 |                                                        |
|               | Next Cancel                                 |           |          |                                 |                                                        |
|               |                                             |           | © 2000   | 0-2025 Ellucian Company L.P. an | nd its affiliates. All rights reserved. <u>Privacy</u> |
|               |                                             |           |          |                                 |                                                        |
|               |                                             |           |          |                                 |                                                        |

## Fill out your US Banking Information

Edit Bank Account Details

| New Account                    |            |
|--------------------------------|------------|
| Country of Bank                |            |
| United States 💙                |            |
| Routing Number *               |            |
|                                | (i)        |
| View sample check image 💿      |            |
| Bank Account Number *          |            |
|                                | <b>(i)</b> |
| View sample check image 💿      |            |
| Re-enter Bank Account Number * |            |
|                                | (i)        |
| View sample check image 💿      |            |
| Account Type                   |            |
| Checking 🗸                     |            |

# Read Terms and Conditions> Click to agree > Click "Submit" to finish

| Terms and Conditions                                                                                                    |        |  |  |
|----------------------------------------------------------------------------------------------------|--------|--|--|
| I hereby authorize Tusculum University to electronically credit my Depository account any excess<br>Federal (Title IV) funds. I verify that the Depository information input is true and accurate.<br>I authorize Tusculum University to carry out the activities for which authorization is provided for<br>the entire period that I am enrolled at the University, including multiple academic years.<br>I understand that I may rescind this authorization at any time by calling the Business Office at<br>(423)636-7300 extension 5061. |        |  |  |
| I agree to the terms and conditions                                                                                                    |        |  |  |
| Back                                                                                                    | Submit |  |  |